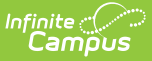

## **Cross-Site Course Master Batch Enable**

Last Modified on 07/02/2025 1:50 pm CDT

Tool Search: Course Master Batch Enable

The Course Master Batch Enable tool provides the ability to enable Cross-Site Enrollment functionality for the selected course masters at one time, without marking that course master manually for each course master that needs to be enabled to allow sharing of courses. Using this tool marked the **Cross-Site Enrollment** checkbox on the Course Masters.

This tool is only available when Cross-Site Enrollment is enabled for a state. When it is turned on for a state, but the district or school has not been set for participation, a message displays indicating that Cross-Site Enrollment is not enabled for the district.

Note the following:

- The Course Masters data still needs to be pushed to the courses using the <u>Push All Course</u> <u>Masters</u> tool.
- **Responsive courses are NOT included in this process**, as responsive courses cannot be offered for Cross-Site Enrollment.

| Cross-Site Cou                                                                            | rse Master Batch Enable 🌣                                                                                                    | Grading & Standards > Cross-Site Mapping > Cross-S                                                                                                    | Site Course Master Batch Enal                |
|-------------------------------------------------------------------------------------------|----------------------------------------------------------------------------------------------------|----------------------------------------------------------------------------------------------------|----------------------------------------------|
| When Cross-Site Enro<br>Masters tool and sele<br>Information tools. Res<br>Course Catalog | Ilment is enabled, other schools participatin<br>ct the option to Push Cross-Site data to cou<br>sponsive courses cannot be offered for Cros | ng in Cross-Site Enrollment can schedule students into this course. Us<br>irses and sections to enable the Cross-Site Enrollment setting on the<br>ss-Site Enrollment and are excluded from this tool. | se the Push All Course<br>Course and Section |
| High School Catalog                                                                       | J <b>v</b>                                                                                                    |                                                                                                    |                                              |
| Course Master Number o                                                                    | yr Name                                                                                                    |                                                                                                    |                                              |
| COURSE MASTER<br>NUMBER                                                                   | COURSE MASTER NAME                                                                                                    | CATALOG                                                                                                    | CROSS-<br>SITE<br>ENROLLMENT                 |
| 0000                                                                                      | Advisory                                                                                                    | High School Catalog                                                                                                    |                                              |
| 0000001                                                                                   | Pickleball                                                                                                    | High School Catalog                                                                                                    |                                              |
| 0001                                                                                      | Strategies I                                                                                                    | High School Catalog                                                                                                    |                                              |
| 0002                                                                                      | Applied Skills Seminar B II                                                                                                    | High School Catalog                                                                                                    |                                              |
| 0002                                                                                      | Applied Skills Seminar B II                                                                                                    | High School Catalog                                                                                                    |                                              |
| 0003                                                                                      | Skills Seminar A I                                                                                                    | High School Catalog                                                                                                    |                                              |
| 0004                                                                                      | Skills Seminar A II (Academic)                                                                                                    | High School Catalog                                                                                                    |                                              |
| 0005                                                                                      | Skills Seminar B I                                                                                                    | High School Catalog                                                                                                    |                                              |
| Save Reset                                                                                |                                                                                                    |                                                                                                    |                                              |
|                                                                                           | Cross-Site C                                                                                                    | Course Master Batch Enable Editor                                                                                                    |                                              |

| Infinite<br>Campus                                                                                  |    |
|----------------------------------------------------------------------------------------------------|----|
|                                                                                                    |    |
| See the <u>Cross-Site Course Master Batch Enable Tool Rights</u> article for available tool rights. |    |
| Use the Course Catalog and Course Master Number or Name filter fields to parrow the list            | of |

Use the **Course Catalog** and **Course Master Number or Name** filter fields to narrow the list of available Course Masters to update. This is helpful when many course masters need to be updated.

• When the **Course Catalog** field is populated, only Course Masters assigned to that catalog are listed.

| Course Master Information 🕇                                                                                              | ł –                                    |            | Grading & Standards 🗦   | Course Masters > Course M      | Aaster Informatio |
|----------------------------------------------------------------------------------------------------|----------------------------------------|------------|-------------------------|--------------------------------|-------------------|
| 001 Strategies I High SchoolCatalog                                                                                      |                                        |            |                         |                                | Related Tools 🔨   |
| 🖺 Save 🛛 🛛 Delete 🛃 Push To Co                                                                                           | irses                                  |            |                         |                                |                   |
| Course Master Detail     CourseMasterID 1156                                                                             |                                        | _          | _                       |                                |                   |
| "Course Catalog         -           High SchoolCatalog         -           Bonds         -           0001         Strain | e<br>tegies I<br>cct Type<br>v         |            |                         | Standards-based Active State F | Report Exclude    |
| State Code Depa<br>190200 Spe<br>Schedule Load Priority Max                                                              | rtment<br>cial Education v<br>Students | Terms Sc   | hedules Periods Section | s to Build Preferred Room Type | <b>v</b> ]        |
| GPA Weight Bonu<br>1 Type                                                                                                | s Points A                             | dvisory    | Transcript              | Required                       |                   |
| Honors                                                                                                    |                                        | Responsive | Activity                |                                |                   |

Course Catalog Selection on the Course Master Information Editor

- Entering a name in the **Course Master Number or Name** field returns all course masters in the selected catalog (if one is selected) that match that entry. For example, entering 'core' returns the course masters with that complete word in the name.
- Entering a number in the **Course Master Number or Name** field returns all course masters in the selected catalog (if one is selected) that contains those numbers. For example, entering '00' returns a Course Master with a number of 00, 001, 0000, XX00, etc.

## **Enable Cross-Site Enrollment on Several Course Masters**

- 1. To narrow results of the available Course Masters, select the appropriate **Course Catalog** from the dropdown list.
- 2. To further narrow results of available Course Masters, enter either text or numeric values to return specific Course Masters in the **Course Master Number or Name** field.
- 3. Update ALL course masters listed by marking the Cross-Site Enrollment checkbox in the header to enable Cross-Site Enrollment.

| ross-Site Cou                                                                  | irse Master Batch Enable 🌣                                                                                                    |                                                                                               |                              | Grading & Standards > Cross-Site Mapping > Cross-Site Course Master Datch                                                                     |
|--------------------------------------------------------------------------------|----------------------------------------------------------------------------------------------------|-----------------------------------------------------------------------------------------------|------------------------------|----------------------------------------------------------------------------------------------------|
| hen Cross Sile Enro<br>action Information f<br>arme Catalog<br>Emerson Catalog | Almont is enabled, other schools participating in Cross Site Ermonols. Responsive courses cannot be offered for Cross-Site Ermo | Alment can schedule students into this course. Use<br>liment and are excluded from this tool. | the Push All Cour            | as Maskers tool and select the option to Prait Cross Sile dela to course and sections to enable the Cross Sile Brodinent acting on the Course |
| ourse Master Number (                                                          | or Kame                                                                                                    |                                                                                               |                              |                                                                                                    |
| COURSE MASTER<br>NUMBER                                                        | COURSE MAISTER MANE                                                                                                    | CATALOG                                                                                       | CROSS-<br>SITE<br>ENROLLMENT | ę.                                                                                                    |
|                                                                                |                                                                                                    |                                                                                               |                              |                                                                                                    |
| 0601                                                                           | Strategiev I                                                                                                    | Emerson Catalog                                                                               | 0                            |                                                                                                    |
| 0002                                                                           | Applied Skills Seminar B II                                                                                                    | Emerson Calalog                                                                               |                              |                                                                                                    |
| 0002                                                                           | Applied Skills Seminar B II                                                                                                    | Emerson Calalog                                                                               | •                            |                                                                                                    |
| 0003                                                                           | Skilla Seminar A I                                                                                                    | Emerson Catalog                                                                               |                              |                                                                                                    |
| 0004                                                                           | Skilla Seminar A II (Academic)                                                                                                  | Emerson Catalog                                                                               |                              |                                                                                                    |
| 0005                                                                           | Skilla Seminar B I                                                                                                    | Emerson Calalog                                                                               |                              |                                                                                                    |
| 0005                                                                           | Skille Seminer B II (Behavior)                                                                                                  | Emerson Catalog                                                                               | 8                            |                                                                                                    |
| 0007                                                                           | Skilla Seminar C I                                                                                                    | Emerson Catalog                                                                               |                              |                                                                                                    |
| 8000                                                                           | Skills Seminar C II                                                                                                    | Emerson Calalog                                                                               | 0                            |                                                                                                    |
|                                                                                |                                                                                                    |                                                                                               |                              |                                                                                                    |
|                                                                                |                                                                                                    |                                                                                               |                              |                                                                                                    |
| Save Reset                                                                     |                                                                                                    |                                                                                               |                              |                                                                                                    |

4. Select which course masters to enable for Cross-Site Enrollment by marking the checkbox for the specific Course Master.

| cross-Site Course Master Batch Enable ☆        |                                                                                                    |                                                                                          |                               | Gracing & Standards () Cross-Site Mapping () Cross-Site Course Master Datch Enal |                                                                                                    |  |  |
|------------------------------------------------|----------------------------------------------------------------------------------------------------|------------------------------------------------------------------------------------------|-------------------------------|----------------------------------------------------------------------------------|----------------------------------------------------------------------------------------------------|--|--|
| Then Cross-Site Enro<br>lection Information to | Iment is enabled, other schools participating in Cross-<br>cols. Responsive courses cannot be offered for Cross- | Site Enrollment can schedule students into<br>Site Enrollment and are excluded from this | o this course. Use t<br>tool. | he Push All Cou                                                                  | rse Masters tool and select the option to Push Cross-Site data to courses and sections to enable the Cross-Site Enrolment setting on the Course and |  |  |
| Emerson Catalog                                | •<br>•                                                                                                    |                                                                                          |                               |                                                                                  |                                                                                                    |  |  |
| ourse Master Humber o                          | sr Name                                                                                                    |                                                                                          |                               |                                                                                  |                                                                                                    |  |  |
|                                                |                                                                                                    |                                                                                          |                               |                                                                                  |                                                                                                    |  |  |
| ODURSE MASTER<br>NUMMER                        | OCUERF MANTER NAME                                                                                               | CATM CO                                                                                  |                               | CROAS-<br>STTF<br>ENROLLMENT                                                     | <u>ه</u>                                                                                                    |  |  |
| 0000                                           | Advisory                                                                                                    | Emerson Catalog                                                                          |                               |                                                                                  |                                                                                                    |  |  |
| 0000001                                        | Pickleball                                                                                                    | Emerson Catalog                                                                          |                               |                                                                                  |                                                                                                    |  |  |
| ocon                                           | Strategies (                                                                                                    | Emerson Gatalog                                                                          |                               |                                                                                  |                                                                                                    |  |  |
| 0002                                           | Applied Skills Seminar B II                                                                                      | Emersion Catalog                                                                         |                               |                                                                                  |                                                                                                    |  |  |
| 0002                                           | Applied Skills Seminar B II                                                                                      | Emerson Cetalog                                                                          |                               |                                                                                  |                                                                                                    |  |  |
| onas                                           | Skills Seminar A I                                                                                               | Enterson Catalog                                                                         |                               |                                                                                  |                                                                                                    |  |  |
| 0004                                           | Skills Seminar All (Academic)                                                                                    | Emersion Catalog                                                                         |                               |                                                                                  |                                                                                                    |  |  |
| 0005                                           | Skills Seminar B I                                                                                               | Emerson Catalog                                                                          |                               |                                                                                  |                                                                                                    |  |  |
| 0006                                           | Skills Seminar D II (Dehavlor)                                                                                   | Emerson Catalog                                                                          |                               |                                                                                  |                                                                                                    |  |  |
|                                                |                                                                                                    |                                                                                          |                               |                                                                                  |                                                                                                    |  |  |
|                                                |                                                                                                    |                                                                                          |                               |                                                                                  |                                                                                                    |  |  |
| Save Reset                                     |                                                                                                    |                                                                                          |                               |                                                                                  |                                                                                                    |  |  |

5. Click **Save** when finished. A green success message displays when the process has been completed.

Use the **Reset** option to return the selections of the Course Masters to the settings since the last save.

Course Masters can also be disabled from Cross-Site Enrollment by removing the checkbox and saving.

Once the Course Masters have been enabled or disabled for Cross-Site enrollment, use the <u>Push to</u> <u>Course Masters</u> or <u>Push All Course Masters</u> tools to update the information. Also be aware that any course master or course that was previously enabled and now disabled will have changed the <u>Cross-Site Enrollment Setup</u> and offerings may need to be reviewed for accuracy.

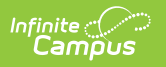